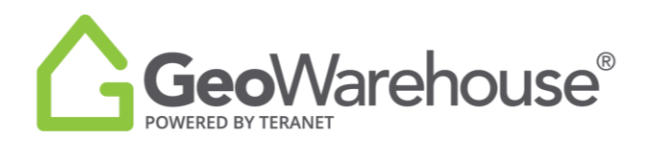

## **Tips For Success**

## How to renew your GeoWarehouse subscription

1. Select the **Store icon** in the top right of the window.

| GeoWaryThouse Academy Suppor | ĩ              |                                           |                                |        | III Store Cart (0) = Account |
|------------------------------|----------------|-------------------------------------------|--------------------------------|--------|------------------------------|
|                              | Q, Alt •       | Address, Name, PIN, ARN, Instrument, Plan | In Toronto (marge+)            | Search | Search Comparables 🛛 «       |
| Caledon East<br>Mono Road    | ELECTOR Bolton | vaughan                                   | n veronvers en<br>Markham en n | U U    | SCHOOLS R                    |

2. Select **View Products** under Subscription at the bottom left side of the window.

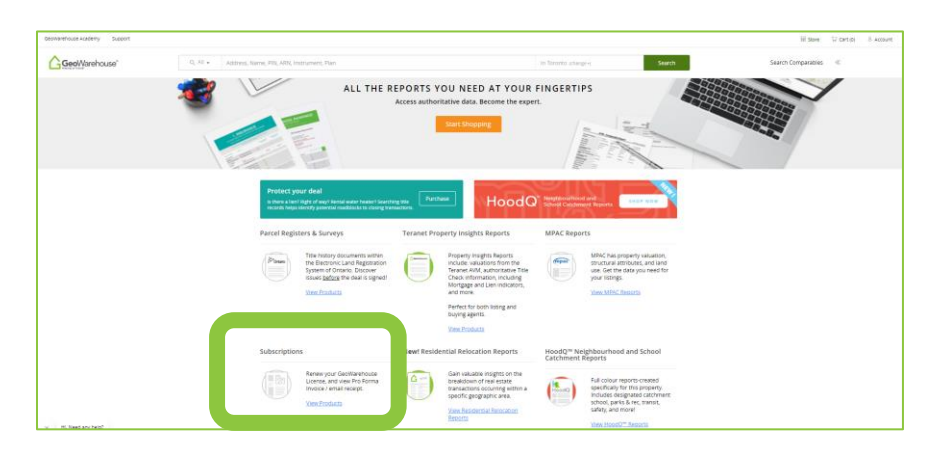

3. You will be directed to the GeoWarehouse Store to select the subscription package of your choice.

| Selected Property for Report Purchase                                                                                                    |                                                                                                    |
|----------------------------------------------------------------------------------------------------|----------------------------------------------------------------------------------------------------|
| No Property Selected<br>This property will be the subject of the reports and records<br>you very in the store.<br>Search for a property in Seowarehouse (@ | Use the subject property selected<br>No Subject Property Selected<br>Use a recently viewed property                                                                                                    |
| Want to purchase reports for another property? <u>Search for a property in Geowerchouse</u> .<br>Sort by Price:<br>Choose                                  | Matt Reput           Matt Reput           Ma |

\*Most Popular: GeoWarehouse Premium Subscription\*

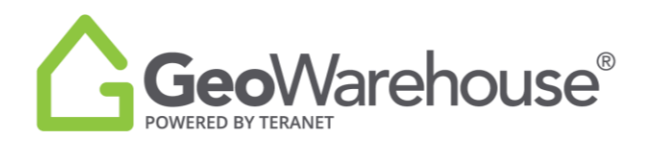

- 4. To view the package's features and benefits select **Subscription Details**.
- 5. To request an account statement select **Generate Pro Forma Invoice.**
- 6. To make a payment select **Purchase Now** to go to the Product Details page.

| No Property Selected<br>This property will be the subject of the reports and records<br>you view in the store.<br>Search for a expectivit in Sectionsthouse (*) | Use the subject property No Subject property selected Use a recently viewed property                                                                                                    |
|----------------------------------------------------------------------------------------------------|----------------------------------------------------------------------------------------------------|
| Want to purchase reports for another property <sup>h</sup> <u>Search for a property in GeoWarehouse</u> .<br>Sort By Price: Choose v                            |                                                                                                    |
| GerWarehouse<br>Batic Suborgroom<br>1.100<br>1.000<br>Warehouse<br>2.000 Property Reports                                                                       | Most Popular)<br>Gerkinschaus Prentum<br>3-konzein<br>1-konzein<br>1 |
| Purchase Now<br>Generate Pro Forma Invoice                                                                                                    | Purchase Now<br>Generate Pro Forma Invoice                                                                                                    |

- 7. Place a check beside the confirmation to accept the legal terms before proceeding.
- 8. Select **Quick checkout** to go to the Checkout page.

| Geol/Varehouse"        | Close                                                                                                    |  |  |  |
|------------------------|----------------------------------------------------------------------------------------------------|--|--|--|
| PRODUCT DETAILS        |                                                                                                    |  |  |  |
|                        | GeoWarehouse Subscription Renewal                                                                                                    |  |  |  |
|                        | Ranew your GeoWarehouse Subscription online.                                                                                                    |  |  |  |
|                        | There are no renewal paper forms to fill and sign.                                                                                                    |  |  |  |
|                        | Your account is configured for online renewal, to speed up the process and provide you uninterrupted access to GeoWarehouse.                                                                                                    |  |  |  |
|                        | <ul> <li>After the purchase your subscription is automatically renewed and we will email you a receipt with the renewal details.</li> </ul>                                                                                                    |  |  |  |
|                        | PLEASE NOTE: If you are releaving your subscription early, your Report Counter will not refresh until your new subscription period begins. If you require additional reports before the end of your current subscription partial, please purchase a parciage of Top-Up reports for the GeoWarehouse eccore.                                                                                                    |  |  |  |
| s                      | Reven the reference information section below to confirm your subscription renewal details.                                                                                                    |  |  |  |
|                        |                                                                                                    |  |  |  |
| Plus applicable taxes. | Purchase Details                                                                                                    |  |  |  |
|                        | Padkage Name: Premium Package                                                                                                    |  |  |  |
|                        | Package Descriptions Including: Property's legal connerthing: Sales history: Lot area & perimeter: Property identification number (PNI): Legal description; Ability to search by<br>owner's name; Demographics reports; Comparable Reports - 500; Title indicators; Heatmaps; Enhanced imagery                                                                                                    |  |  |  |
|                        | Subscription Price:                                                                                                    |  |  |  |
|                        | Subscription Period: If you are revealing an expired license, your subscription will be valid for 12 months attar the date of payment in revealed. If you are revealing your license expiring it will be valid for 12 months frem the lact day of your current subscription parlod.                                                                                                    |  |  |  |
|                        | Number of reports available 1503<br>during subscription parised:                                                                                                    |  |  |  |
|                        | Search Comparable Reports : 500                                                                                                    |  |  |  |
|                        | Or Latertime per Like varies de antiputer de Santibilitationa Distancia Lación Lación Laci |  |  |  |
|                        | Add to Cart Quick dhealaat                                                                                                    |  |  |  |
|                        | Click here to exit standow                                                                                                    |  |  |  |

- 9. A summary of the payment details will appear, scroll down the page to the payment information section.
- 10. Enter your credit card information and select **Finalize Order**.

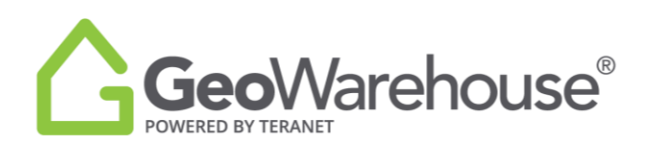

|                                                                                                    |                                                                                           | (log) | <u>Geophysikana</u> 0000                                                                                                    | ne X |
|----------------------------------------------------------------------------------------------------|-------------------------------------------------------------------------------------------|-------|----------------------------------------------------------------------------------------------------|------|
| CHECKOUT                                                                                                    |                                                                                           |       | Rayment Information                                                                                                    |      |
| E Despin     Torquin     Constraint Action Statement (Action and Action and Actionand Action and Action and Action and Action and Action and Action a | By we per later spring to like at the $U$ methods to yield over $\ensuremath{\mathbb{I}}$ | Fee   | Telefacier merce<br>Angreig gerer meter<br>Angreig gerer meter witzer<br>Kenner danfen für den ontigen og gerer par vet av Constra some kapten, konstranse) vir de Centerer den forsty daner forsty daner forst<br>forsty daner forsty daner forsty daner forsty daner forsty daner forsty daner forsty daner forsty daner forsty daner forsty daner forsty daner forsty daner forsty daner forsty daner forsty daner forsty daner forsty daner forsty daner f |      |
|                                                                                                    | Setsion)<br>Historie Salezze<br>Totał                                                     |       | Carlang have AMMY Second CODD Second CoDDD Second CoDD Second CoDD Second CoDD Second             |      |
| Pagenet Information<br>Descate Hourt<br>August generation                                                                                                    |                                                                                           |       | Udaeh material de la la visa de de la visa mante en terrante.<br>Verbanço con esta canta de la visa de la visa d           |      |

11. You will receive an email confirming your subscription renewal and containing your transaction receipt.

\*GeoWarehouse MPS Commercial Subscription is available to AIC Designated Members Only\*

If you have any questions, please contact us at geowarehouse.support@teranet.ca.

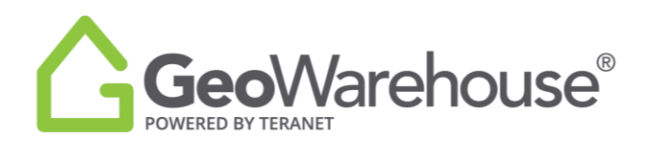

## **Tips For Success**

## How to renew an expired GeoWarehouse subscription

1. Select **Renew Now** from the message window.

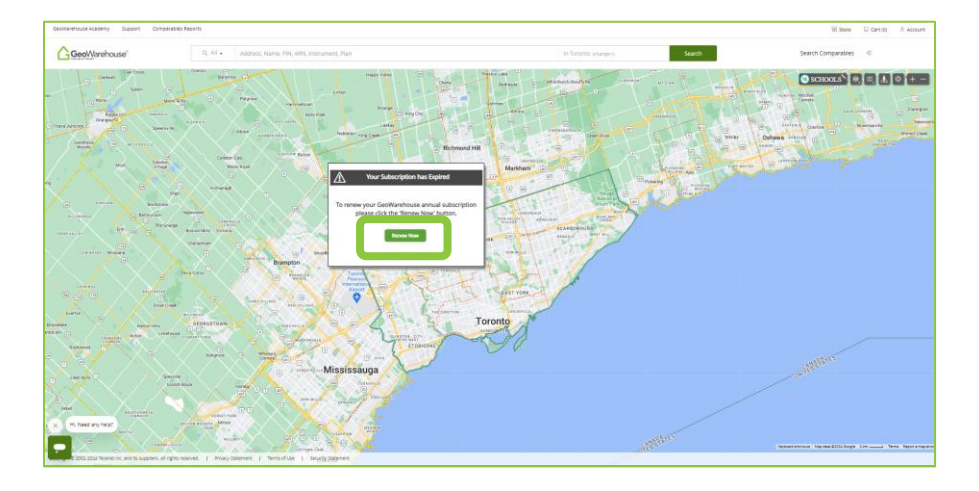

2. You will be directed to the GeoWarehouse Store to select the subscription package of your choice.

\*Most Popular: GeoWarehouse Premium Subscription\*

| Selected Property for Report Purchase                                                                                                    |                                                                                                    |
|----------------------------------------------------------------------------------------------------|----------------------------------------------------------------------------------------------------|
| No Property Selected<br>This property will be the subject of the reports and records<br>you view in the store.<br>Search for a property in Gerehamhouse (                                                                                                    | Use the subject property No Subject Property Selected Use a recently viewed property                                                                                                    |
| Want to purchase reports for another property? <u>Search for a supporty in GeoWarehouse</u> .                                                                                                    |                                                                                                    |
| Gervandure<br>and Subscription<br>end<br>Gervandure<br>Gervandure<br>Gervand | Mar Popular<br>Generation<br>Mar Popular<br>Service<br>Mar Popular<br>Mar Popular<br>Mar Popula |

- 3. To view the package's features and benefits select **Subscription Details.**
- 4. To request an account statement select **Generate Pro Forma Invoice.**

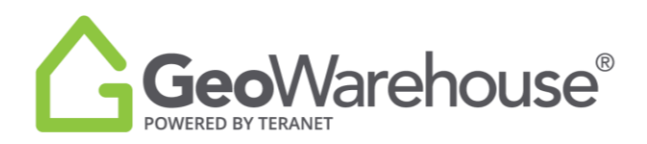

5. To make a payment select **Purchase Now** to go to the Product Details page.

| Selected Property for Report Purchase                                                                                                    |                                                                                                    |
|----------------------------------------------------------------------------------------------------|----------------------------------------------------------------------------------------------------|
| No Property Selected<br>This property will be the subject of the reports and records<br>you view in the state.<br>Search for a property in Geotwarehouse (*)<br>Want to purchase reports for another property? <u>Search for a property in Geotwarehouse</u> .                                                                                                    | Use the subject property<br>No Subject Property selected<br>Use a recently viewed property                                            |
| Sort By Price: Choose 🗸                                                                                                    |                                                                                                    |
| GadWarshous<br>Badd Sacongelon<br>- Annual<br>- Badd Honwaly<br>- Badd Honwaly | Most Pepular<br>Constructions<br>Constructions<br>Most Network<br>Most Network<br>Schemeter Dense<br>Schemeter Dense<br>Furthace Note |
| Generate Pro Forma Invoice                                                                                                    | Generate Pro Forma Invoice                                                                                                    |

- 6. Place a check beside the confirmation to accept the legal terms before proceeding.
- 7. Select **Quick checkout** to go to the Checkout page.

| Geo/Varehouse"         |                                                                                                    | Close X                                                                                                    |  |  |  |
|------------------------|----------------------------------------------------------------------------------------------------|----------------------------------------------------------------------------------------------------|--|--|--|
| PRODUCT DETAILS        |                                                                                                    |                                                                                                    |  |  |  |
|                        | GeoWarehouse Subsc                                                                                                    | ription Renewal                                                                                                    |  |  |  |
|                        | Renew your GeoWarehouse Subscription online.                                                                                                    |                                                                                                    |  |  |  |
|                        | <ul> <li>There are no renewal paper forms to fill and sign.</li> </ul>                                                                                                    |                                                                                                    |  |  |  |
|                        | <ul> <li>Your account is configured for online renewal, to speed up the process and provide you uninterrupted access to GeoWarehouse.</li> <li>After the purphers access of description is extrementable accessed and use all one of accessed description.</li> </ul>                                                                                                    |                                                                                                    |  |  |  |
|                        | <ul> <li>Year the proceeding our second processing on a summacing interest and the any positive processing our receiption of the and our receiption of the and our receiption of the and our receiption period begins. If you require additional reports before the end of your current subscription period begins. If you require additional reports before the end of your current subscription period begins. If you require additional reports before the end of your current subscription period begins. If you require additional reports before the end of your current subscription period begins. If you require additional reports before the end of your current subscription period begins. If you require additional reports before the end of your current subscription period begins.</li> </ul>                                                                                                    |                                                                                                    |  |  |  |
| s                      | Review the reference information section before to confirm your subscription renewal details.                                                                                                    |                                                                                                    |  |  |  |
| Plus applicable taxes. | Purchase Details                                                                                                    |                                                                                                    |  |  |  |
|                        | Package Name:                                                                                                    | Premum Package                                                                                                    |  |  |  |
|                        | Package Description:                                                                                                    | Including: Property's legal ownership; Sales history; Los area & perimeae; Property Identification number (PNI); Legal description; Ability to search by<br>owner's name; Demographics reports; Companible Reports - 500; Tible indicators; Heatmaps; Enhanced imagery                 |  |  |  |
|                        | Subscription Price:                                                                                                    |                                                                                                    |  |  |  |
|                        | Subscription Period:                                                                                                    | If you are enceeing an expired licence, your subscription will be valid for 12 months after the size of payment is revaived. If you are renewing your<br>license prior to your license expiring, it will be valid for 12 months from the last day of your current subscription period. |  |  |  |
|                        | Number of reports available<br>during subscription period:                                                                                                    | 1500                                                                                                    |  |  |  |
|                        | D - I contrem that is average and accepted the Sectionation Control Service Segs Literation and Constrained Table and Constrained Table and Constrained Table and Constrained Section Section 2000 and Constrained Section 2000 and Constrained Section |                                                                                                    |  |  |  |
|                        | Add to Cart                                                                                                    | Quick checkous                                                                                                    |  |  |  |
|                        | Click here to exit window                                                                                                    |                                                                                                    |  |  |  |

- 8. A Summary of the payment details will appear, scroll down the page to the payment information section.
- 9. Enter your credit card information and select **Finalize Order**.

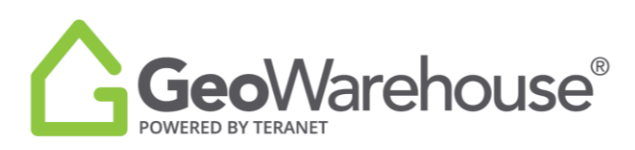

| <mark>∫ģejibricus</mark> i (K                                                                                                    | (e) | Gestimous Con X                                                                                                    |
|----------------------------------------------------------------------------------------------------|-----|----------------------------------------------------------------------------------------------------|
| CHEGIOUT                                                                                                    |     | Payment Information                                                                                                    |
| Description     Op     Int     Generative     Generative |     | Versitäin Keurer<br>Keynäägen en kää<br>Keesingementäin käänestä keityisetteista Jährijus pakkäänestäjäes, johty Saerläer keitä keitä keitä keitä keitä<br>Versinäin käänestä<br>Keitäines                                                                                                    |
| Manual<br>Anti-presentation<br>Soula                                                                                                    |     | Exer Egy Sea 48401<br>Exer (Sea 48400)<br>Kein Registrer State Sea 4940<br>Exer Registrer State Sea 4940<br>Exer Registrer State Sea 49400<br>Exer Registrer State Sea 4940 |
| Papentiformalan<br>Transcalatour<br>Kapet ayernetak                                                                                                    |     | La Aley de la tasse, una se a la de la Aley de la Mantena de La Mantena de la Mantena de la Mantena de<br>Mantena de la Mantena de la Mantena de la Mantena de la Mantena de la Mantena de la Mantena de la Mantena de la Mantena de la Mantena de la Mantena de la Mantena de la Mantena de la Mantena de la Mantena de la Mantena de la Mantena de                                                                                                    |

10. You will receive an email confirming your subscription renewal and containing your transaction receipt.

\*GeoWarehouse MPS Commercial Subscription is available to AIC Designated Members Only\*

If you have any questions, please contact us at geowarehouse.support@teranet.ca.